# HPI Schul-Cloud: Schnellstart für Schüler:innen

Grundlagen für einen einfachen Einstieg in die Cloud.

www.lernen.cloud/courses/elternkurs sc2020

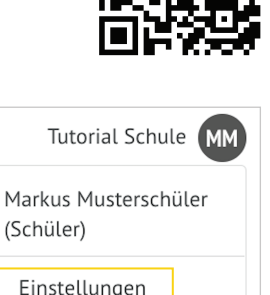

## Einloggen / Login:

Klicke auf der Seite www.hpi-schul-cloud.de auf die rote Schaltfläche **Login.** 

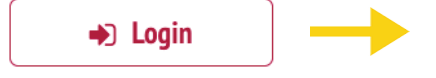

Wähle anschließend deine Cloud aus!

#### Gib im nächsten Fenster deine E-Mailadresse und dein Passwort ein.

*Tipp*: Um dein Passwort während der Eingabe zu sehen, klicke auf das Auge Ø rechts neben dem Passwort-Feld.

### Du hast dein Passwort vergessen?

- Klicke auf "Passwort vergessen?".
- Nun öffnet sich das Fenster zum Zurücksetzen deines Passworts.
- Nach Eingabe der E-Mail-Adresse wird ein Link zum Zurücksetzen des Passworts an deine E-Mailadresse geschickt.
- Wenn keine E-Mail ankommt, wende dich bitte an die Admins deiner Schule.

Stand 01/2021

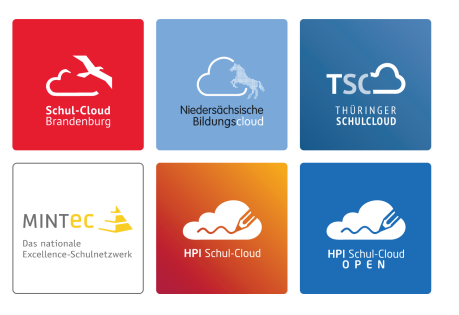

## Login für registrierte Nutzer:innen

#### E-Mail / Nutzername

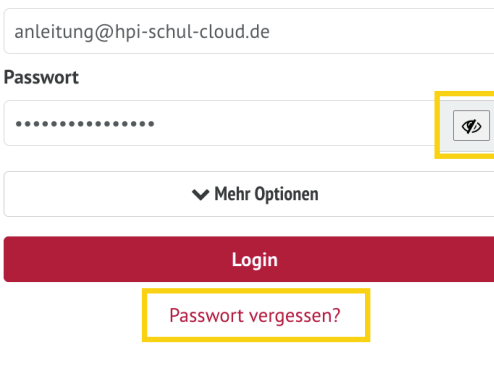

### Hinweis:

Manchmal dauert es etwas länger, bis die E-Mails von unserem System verschickt werden. Bei hoher Auslastung des Systems kann es bis zu einer Stunde dauern.

# Eigene Einstellungen:

Um in die eigenen Einstellungen zu kommen. klicke **ganz oben rechts** auf deine Initialen und dort dann auf *Einstellungen*. Dort kannst du dein Passwort und auch die Sprache deiner Cloud ändern.

## Das Menü:

(CIII)

m

Ο

- ÜBERSICHT• Auf der Startseite siehst du deinen Stundenplan,<br/>aktuelle Aufgaben und Neuigkeiten deiner Schule.KURSE• Hier werden deine Fächer oder Deine Lerngruppen<br/>angezeigt, zu denen du hinzugefügt wurdest.TEAMS• Hier findest du weitere Arbeitsgruppen und Räume.AUFGABEN• Hier sind deine Aufgaben für den Tag oder<br/>die Woche hinterlegt.MEINE DATEIEN• Deine eigenen Dateien und auch Kurs-<br/>oder Teamdateien findest du hier.
- NEUIGKEITEN Hier siehst du Neuigkeiten deiner Schule und deiner Teams.
- TERMINE Hier sind deine Kurse und Termine zu sehen
- Im Lern-Store kannst du nach interessanten Lernmaterialien suchen.
- Hier findest du Hilfestellungen und Antworten bei Problemen.

Markus Musters (Schüler) Einstellungen Logout

## Die wesentlichen Arbeitsbereiche in der HPI Schul-Cloud:

## Kurse

Im Menüpunkt KURSE findest du alle Lernräume, zu denen du eingeladen wurdest.

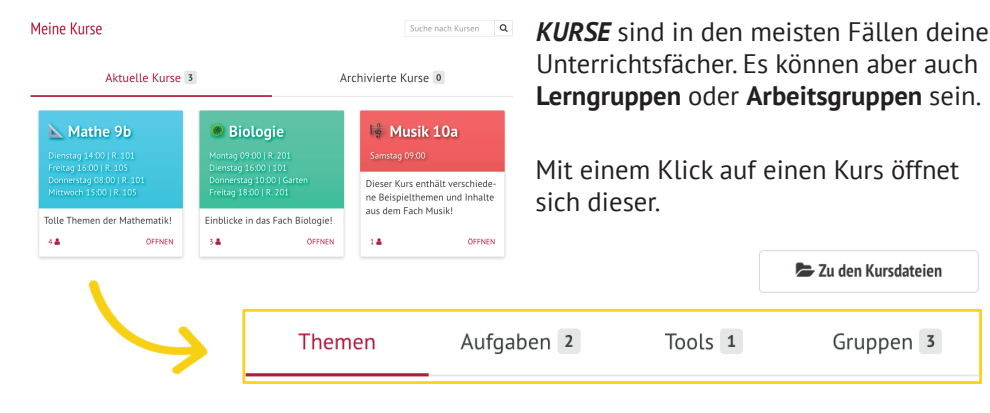

In den Kursen findest du 4 Bereiche:

- Fin **Thema** ist wie eine Seite im Internet und kann von deiner Lehrkraft Themen: auf verschiedene Weisen gestaltet werden. Schau einfach mal hinein!
- Aufgaben: Hier kann dir deine Lehrkraft online Aufgaben für den Kurs erstellen und auch deine Antworten und Abgaben anschauen und kommentieren. Aber pass auf! Jede Aufgabe hat zeitliche Abgabefristen.
- Tools: Unter *Tools* findest du Programme, die von deiner Lehrkraft dem Kurs hinzugefügt wurden, wie zum Beispiel die Videokonferenzen!
- Gruppen: Wie der Name schon sagt, kannst du hier Gruppen bilden und gemeinsam mit deinen Mitschüler:innen eigene Themen erstellen und Gruppenaufgaben bearbeiten.

*Tipp*: Wie genau ihr in Kursen arbeiten möchtet, solltet ihr mit der ganzen Klasse besprechen. Eure Lehrkraft wird euch sagen, welche Informationen und Materialien ihr in eurem Kurs findet und auch, welche Aufgaben ihr online vorfindet.

Du brauchst mehr Infos und Hilfe Ab zum Onlinekur

www.lernen.cloud/courses/elternkurs sc202

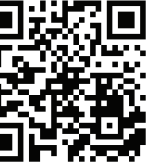

### Teams

~ ~ .....

Meine Teams

| Mit <b>Teams</b> ist es in der HPI Schul-Cloud<br>möglich, auch klassen- und schulübergreifende<br>Arbeitsgruppen zu bilden.<br>Dort können Dateien ausgetauscht, Termine<br>festgelegt und Videokonferenzen durchgeführt<br>werden. |             |         | 🝃 Lehrerzimmer                                                                       |        | ⊳ Projektwoche:<br>Fake News                                                                     |                        |
|----------------------------------------------------------------------------------------------------|-------------|---------|--------------------------------------------------------------------------------------|--------|--------------------------------------------------------------------------------------------------|------------------------|
|                                                                                                    |             |         | Ein virtueller Raum für die Or-<br>ganisation und Kommunikation<br>aller Lehrkräfte. |        | Vom 15.06. bis zum 22.06. fin-<br>det die digtitale Projektwoche<br>zum Thema "Fake News" statt! |                        |
|                                                                                                    |             |         | 5 🛎                                                                                  | ÖFFNEN | Meldet euch                                                                                      | direkt an 🤓!<br>ÖFFNEN |
| Dateien                                                                                                    | Neuigkeiten | Termine |                                                                                      |        |                                                                                                  |                        |

| 23 JUNI                      |
|------------------------------|
| Elternsprechtag              |
| 🗂 Dienstag                   |
| <b>O</b> 17:00 - 19:00       |
| An Videokonferenz teilnehmen |

Die Videokonferenzen findest du in Teams unter Termine. Zum Teilnehmen klicke dort einfach auf "An Videokonferenz teilnehmen", sobald sie gestartet wurde.

## Videokonferenzen

Sobald du einer Videokonferenz beitrittst, wirst du gefragt, ob du mit oder ohne Mikrofon beitreten möchtest.

Wie möchten Sie der Konferenz beitreten?

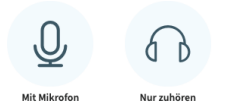

Tipp: Tritt der Videokonferenz am besten immer mit Mikrofon bei. Du kannst dich dann anschließend einfach stumm schalten oder spontan an der Diskussion teilnehmen.

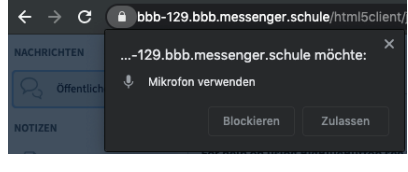

Wenn du **mit Mikrofon/Kamera** beitrittst. wirst du gefragt, ob dein Browser das Mikrofon/Kamera verwenden darf.

Damit man dich hören und sehen kann. **musst du die** Verwendung deines Mikrofons/Kamera erlauben (zulassen).

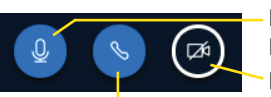

Klicke auf das Mikrofon, um es ein- oder auszuschalten. Bei ausgeschaltetem Mikrofon 🙆 kann man dich nicht hören. Deine eigene Kamera schaltest du mit dem Kamerasymbol ein/aus.

Mit Klick auf den Telefonhörer schaltest du Mikrofon und Kopfhörer ab und verlässt damit die Unterhaltung.

Wenn die Videokonferenz vorbei ist, klicke auf die **3 Punkte** oben rechts: Klicke dann auf  $[\rightarrow Ausloggen und verlasse damit die Videokonferenz.$ 

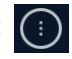